There are two different ways to start a claim in BriteCore. The first and often easiest, is to go into the policy in BriteCore and, under the "Policy Setup" tab, click to "File a Claim"

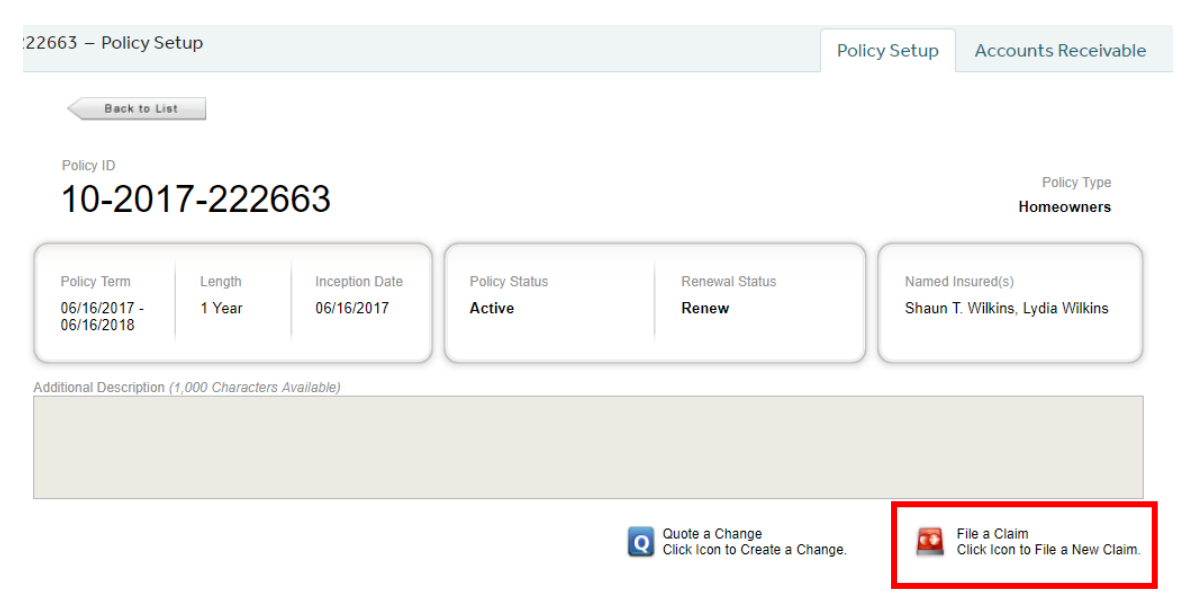

This will take you to another page to enter more information:

File a Claim

|                                                                                                    |                                       |                 | Loaded 🗸      |
|----------------------------------------------------------------------------------------------------|---------------------------------------|-----------------|---------------|
| Policy Information                                                                                         | Claim Information                     |                 |               |
| Policy Search                                                                                              | Claim Status<br>Pending, Unsubmitted  |                 |               |
|                                                                                                    | Property                              |                 |               |
| Policy Number<br>10-2017-222663                                                                            | Choose a Property                     |                 | •             |
| Policy Status<br>Active                                                                                    | Loss Cause(s)                         |                 |               |
| Term Effective Date<br>2017-06-16                                                                          | Coverage Item(s) (optional, carrier v | /ill determine) |               |
| Term Expiration Date<br>2018-06-16                                                                         | Loss Description/Remarks              |                 |               |
| View Declaration                                                                                           |                                       |                 |               |
|                                                                                                    |                                       |                 | //            |
| Le Contacts                                                                                                | Additional Information                |                 |               |
| Insureds                                                                                                   | (Example: Point-of-Contact Name       | /Phone)         |               |
| Shaun T. Wilkins                                                                                           |                                       |                 |               |
|                                                                                                    | Loss Date                             | Loss Time       |               |
| Lydia Wilkins                                                                                              |                                       | HH:MM           | ⊛ a.m. © p.m. |
|                                                                                                    | Police/Fire Dept. to Which Reported   | d               |               |
|                                                                                                    |                                       |                 |               |
| Agency                                                                                                    |                                       |                 |               |
| 1070 - Lance Pratt<br>P.O. Box 3426, Knoxville, TN 37927<br>(865) 523-5153 X235<br>lance@fmtiinsurance.com |                                       |                 |               |
| Claimant(s) + (If Applicable)                                                                              |                                       |                 |               |
|                                                                                                    |                                       |                 |               |

## Submitting a Claim in BriteCore

- Go down the right column, filling in information. Using the drop-down menu, start by selecting the property, then cause of loss and coverage filed against.
- In the "Loss Description" box, describe the loss and provide any other relevant information.
- In the "Additional Information" box, please provide appropriate contact information, and any other additional information that the company may need to know.
- Please fill in the correct "Loss Date"; the time may be left blank if unknown.
- If this loss was reported to a police, sheriff, or fire department, please provide that information in the next box. If it was not reported, please put N/A or "none"

Finally, enter "Submission Information";

1 Please Note: This claim is inactive and the Company is unaware of it until the Submit Claim button has been clicked.

| Submission Information |             |              |  |  |
|------------------------|-------------|--------------|--|--|
| Reported By            | Reported To | Submit Claim |  |  |

- "Reported by" should be who called in to the office. Please provide first and last name of the person that reported the claim to you.
- "Reported To" should be your name or the person in the agency's office that has the most information regarding the loss.

## Alternate Way:

The other way of submitting a claim, if you prefer, is to go to the "Claims" module in BriteCore:

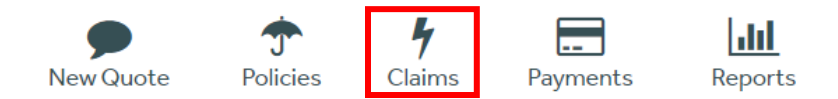

Here, you will enter the claim number, click the blue-linked policy, then continue to fill in the claims information as shown above.

File a Claim

|                                                  | Editing 🖋                            |
|--------------------------------------------------|--------------------------------------|
| Policy Information                               | Claim Information                    |
| Policy Search 10-2017-222663                     | Claim Status<br>Pending, Unsubmitted |
| 10-2017-222663 - Shaun T. Wilkins, Lydia Wilkins |                                      |

A 'Status Change' notice will be sent via email our agency contact on file once the claim has been accepted by FMT. If an agent submission was sent prior to 5pm EST (Monday-Friday) and you do not receive an email by end of day, please contact the claims department via claims@fmtinsurance.com to confirm receipt of claim notification.